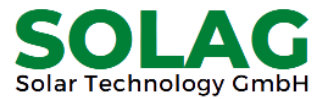

## Betrifft: Strompreise in der FusionSolar-App festlegen

- 1.) Anmelden (Benutzername + Passwort eingeben) und auf den "Ich"-Reiter drücken
- 2.) Anlageneinstellungen drücken
- 3.) Anlage auswählen
- 4.) Strompreise festlegen
- 5.) Festlegen der Einspeise- und Bezugstarife

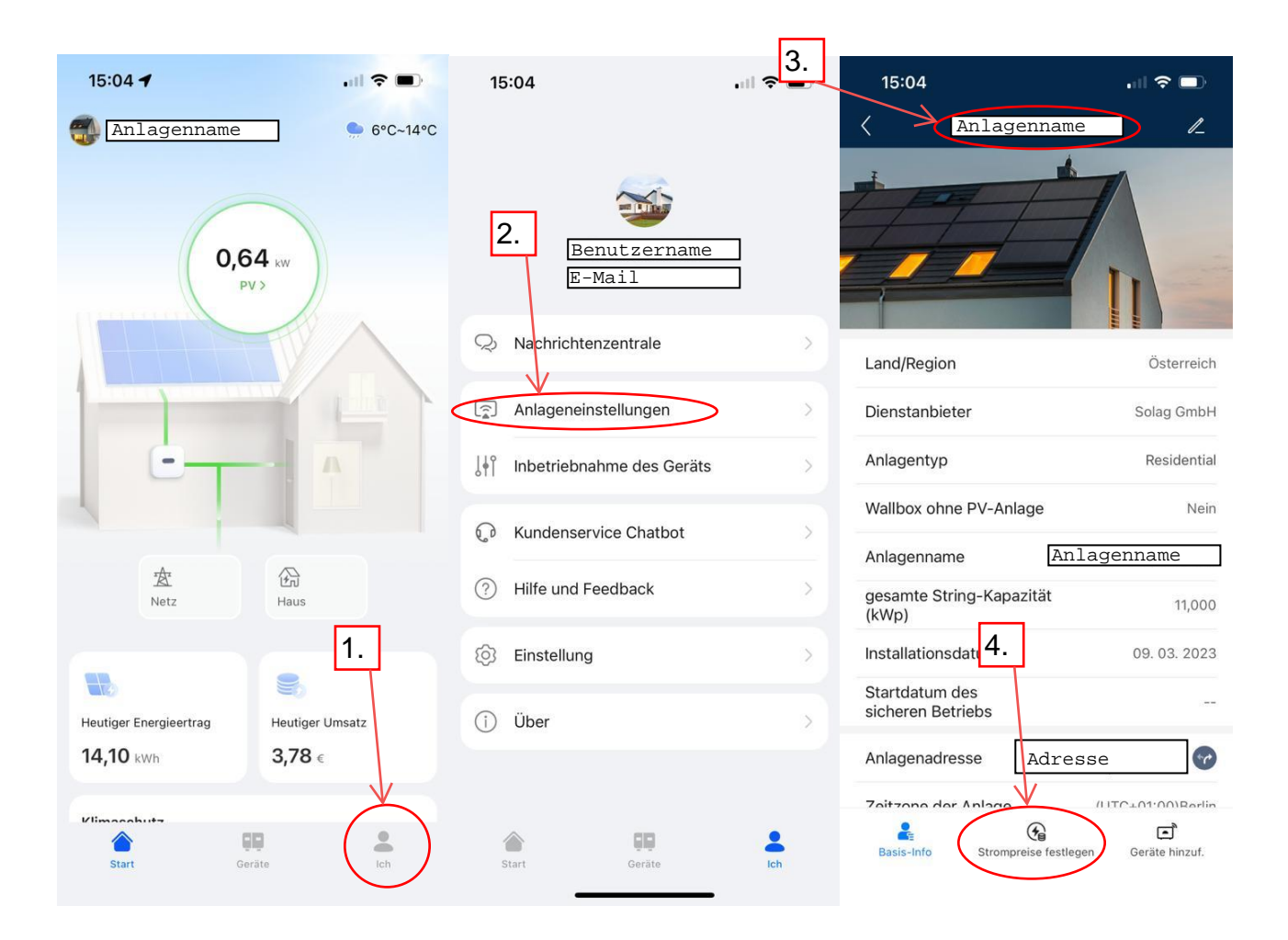

Letzter Schritt: Festlegung der Strompreise (Einspeisetarif und Bezugstarif)

| 5. | Einspeisetarif         |                     | Bezugstarif |
|----|------------------------|---------------------|-------------|
|    | Zeitraum 01/01 - 12/31 |                     |             |
|    | Zeit                   | 00:00:00 - 24:00:00 |             |
|    | Preis                  | 0,27 EUR/kWh        |             |
|    |                        |                     |             |